Página do Usuário> Editor> Arquivos(Figura 1) > Nome do Artigo > Menu Resumo > Em SITUACAO clique em: Restaurar para a Lista Ativo.

|                                                               |           |                   |              |               |          |   | Sair do sistema                                |
|---------------------------------------------------------------|-----------|-------------------|--------------|---------------|----------|---|------------------------------------------------|
| CAP                                                           | A SOBRE F | PÁGINA DO USUÁRIO | PESQUISA ATU | UAL ANTERIORE | NOTICIAS |   |                                                |
| Jsuario > Editor                                              |           |                   |              |               |          |   | CONTEÚDO DA REVISTA                            |
|                                                               |           |                   |              |               |          |   | Pesquisa                                       |
| missoes                                                       |           |                   |              |               |          |   | Essena da Duesa                                |
| Nau designadu (7)                                             |           |                   |              |               |          |   |                                                |
| Em Avaliação (27)                                             |           |                   |              |               |          |   | Todos •                                        |
| Em Avaliação (27)<br>Em Edição (18)<br>Arquivos               |           |                   |              |               |          |   | Todos •<br>PESQUISAR                           |
| Em Avaliação (27)<br>Em Edição (18)<br>Arquivos               |           |                   |              |               |          |   | Todos •<br>PESQUISAR<br>Procurar               |
| Em Avaliação (27)<br>Em Edição (12)<br>Arquivos               | ıtém 🔹    |                   |              |               |          |   | Todos •<br>PESQUISAR<br>Procurar<br>Por Edição |
| Em Aveliação (27)<br>Em Edição (27)<br>Arquivos<br>tulo • con | Itém •    | •                 | • 0          | •             |          | ] | Procurar<br>Per Esição<br>Por Autor            |

Figura 1 – Arquivos

|                             | Universida                        | de Federal do Pará                                           |                   | Perfil                     |  |
|-----------------------------|-----------------------------------|--------------------------------------------------------------|-------------------|----------------------------|--|
|                             | CAPA SOBRE PÁGINA DO USUÁR        | 10 Pesquisa atual anteriores notícias                        | _                 | Sair do sistema            |  |
| Capa » Usuário » Editor » S | ubmissões » Arquivos              |                                                              |                   |                            |  |
| NÃO DESIGNADO EM AVALIA     | ÇÃO EM EDIÇÃO ARQUIVOS            |                                                              |                   | EDITOR                     |  |
| Designado a: Todos os       | editores 🔹 Na seção: Todas as seç | ões                                                          | •                 | Submissões                 |  |
|                             |                                   |                                                              |                   | Não designado              |  |
| Título •                    | contém •                          |                                                              |                   | (7)<br>Em Avaliação        |  |
| Enviado                     | • entre                           | • • • • • •                                                  |                   | (27)                       |  |
| PESQUISAR                   |                                   |                                                              |                   | Em Edição                  |  |
|                             |                                   |                                                              |                   | (18)                       |  |
| ID ENMADO                   | 250 <sup>8</sup> 0 AUTODE2        | TTULO                                                        | RTURCÃO           |                            |  |
| ENVIRUO                     | асуно нотопеа                     | moto                                                         | апонуно           | Edições                    |  |
| 1036 2013-02-08             | ANT1 Penhavel                     | FLEXIBILIDADE E SISTEMATICIDADE NO                           | Arquivado EXCLUIR | Incluir edição             |  |
|                             |                                   | PROCESSO DE                                                  |                   | Notificar Usuarios         |  |
| 1041 2013 02 12             | ANT1 Fonto                        | AS TEDMINAÇÃES NASAIS DO PORTUGUÊS                           | Arguivado EXCLUID | Edições futuras            |  |
| 2013-02-12                  | ANTI Ponte                        | ANTIGO                                                       | Alduvado EXCLOIR  | Edições anteriores         |  |
| 1042 2013-02-12             | ANT1 Cangemi de Abreu             | ESTUDO DE FENÓMENOS FONOLÓGICOS NO                           | Arquivado EXCLUIR | CONTEÚDO DA REVISTA        |  |
|                             | oungenn, der breu                 | PORTUGUÊS ARCAICO: O                                         | 11401000 2102011  | Pesquisa                   |  |
|                             |                                   |                                                              |                   |                            |  |
| 1043 2013-02-12             | ANT1 Siqueira                     | TOPONIMIA AKWE-XERENTE:<br>CONSIDERAÇÕES ACERCA DOS NOMES DE | Arquivado EXCLUIR | Escopo da Busca<br>Todos 💌 |  |
|                             |                                   |                                                              |                   |                            |  |

Figura 2 – Artigo a ser desarquivado

| Revis                               | a Eletrônica do P                                                                                | rograma de P             | ós-Gr                                                | aduacão        | om Lotras   |  |  |  |
|-------------------------------------|--------------------------------------------------------------------------------------------------|--------------------------|------------------------------------------------------|----------------|-------------|--|--|--|
| I CONS                              | Univers                                                                                          | sidade Federa            | l do P                                               | ará            | CIII Lettas |  |  |  |
|                                     | CAPA SOBRE PÁGIN                                                                                 | A DO USUÁRIO PESQUISA AT | 'UAL ANTER                                           | IORES NOTÍCIAS |             |  |  |  |
| Oupa y Usuário »<br>RESUMO AVALIAÇÃ | Editor » Submissões » #1036 » Edição<br>O EDIÇÃO HISTÓRICO REFERÊNCIAS                           |                          |                                                      |                |             |  |  |  |
| Submissão                           |                                                                                                  |                          |                                                      |                |             |  |  |  |
| Autores                             | tores Eduardo Penhavel 🗉                                                                         |                          |                                                      |                |             |  |  |  |
| Título                              | Flexibilidade e sistematicidade no processo de estruturação interna de segmentos tópicos mínimos |                          |                                                      |                |             |  |  |  |
| Seção                               | Artigos Científicos de Número Temático (Linguística)                                             |                          |                                                      |                |             |  |  |  |
| Editor                              | Fabio Santos 💷                                                                                   |                          |                                                      |                |             |  |  |  |
|                                     | Figu                                                                                             | ıra 3 - Menu Resu        | mo                                                   |                |             |  |  |  |
|                                     | 1.80                                                                                             |                          | mo                                                   |                |             |  |  |  |
| submissão                           | 2013-02-00                                                                                       | Alterar para             |                                                      |                |             |  |  |  |
| Seção                               | Artigos Científicos de Número Temático                                                           | Artigos Científicos d    | Artigos Científicos de Número Temático (Linguística) |                |             |  |  |  |
|                                     | inguistica)                                                                                      | REGISTRAR                |                                                      |                |             |  |  |  |
|                                     |                                                                                                  |                          |                                                      |                |             |  |  |  |
| Editores                            |                                                                                                  |                          |                                                      |                |             |  |  |  |
|                                     |                                                                                                  | AVALIAÇÃO                | EDIÇÃO                                               | SOLICITAÇÃO    | AÇÃO        |  |  |  |
| Editor de Seção                     |                                                                                                  |                          | •                                                    | 2013-02-08     | EXCLUIR     |  |  |  |
|                                     | ( <u>=</u> )                                                                                     |                          |                                                      |                |             |  |  |  |

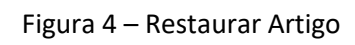

RESTAURAR PARA A LISTA ATIVO

>

Fabio Santos
REGISTRAR INCLUIR EDITOR DE SEÇÃO | INCLUIR EDITOR | INCLUIR-SE

Arquivado

2016-07-31

2016-07-31

Situação

Situação

Iniciado Última alteração